会員の皆様へ

# 「電子選挙システムのご案内」

電子選挙システムは次の URL より https://k-pt.sakura.ne.jp/ログイン画面にアクセス、 以下の手順で初期設定の変更を行ってください。

なお、<u>立候補と投票に関するタグはその期間のみ個人管理画面に表示されます。</u> 会員の皆様は協会ホームページに掲載されている代議員選挙の告示・選挙要領より日程の 確認を行ってください。

ソフトウェア・・・Javascriptが動作可能なブラウザ ※動作確認済みブラウザ IE9、IE10、IE11、Firefox、Google Chrome、Safari ※Google Chrome での使用をお勧めいたします。

<u>〇ログイン方法</u>

## 鹿児島県理学療法士協会

選挙投票システム

| 会員番号            |             |
|-----------------|-------------|
| Password        |             |
| LOGIN           | パスワードを忘れた場合 |
| 選挙システムへのログイン    |             |
| 初期設定は           |             |
| 会員番号、パスワード(生年月日 | 例 20180101) |

## 〇会員情報の入力

| <b>_</b> ↑_ Kagoshima PT                                                                                                    |                                                                             |                                  |
|----------------------------------------------------------------------------------------------------|-----------------------------------------------------------------------------|----------------------------------|
|                                                                                                    |                                                                             |                                  |
| □ ご挨拶                                                                                                    | Home > 会員情報変更                                                               |                                  |
| 🎙 立候補する                                                                                                    | 会員更新                                                                        |                                  |
| ▶ 投票する                                                                                                    | 金段器号(更新できません)<br>90001                                                      | PASSWORD(半角集団学S文字以上)<br>20180101 |
| ▶ 会員情報変更                                                                                                    | <mark>成為</mark><br>理学療法 大郎                                                  | 050%<br>りがくりょうほう たろう             |
| <ul> <li>・・     <li>・・     <li>・・     <li>・・     <li>・     <li>・・     <li>・     <li>・     <li>・・     <li>・     <li>・     <li>・     <li>・</li> <li>・     <li>・</li> <li>・</li> <li>・</li> <li>・</li> <li>・</li> <li>・     <li>・</li> <li>・     <li>・</li> <li>・     <li>・</li> <li>・     <li>・</li> <li>・</li> <li></li></li></li></li></li></li></li></li></li></li></li></li></li></li></li></li></li></li></ul> | E 1000 0000                                                                 |                                  |
|                                                                                                    | 所領地区(原作できません)       種屋久地区       ※地区の変更は事務局でのみ可能です。       その場合はメールでお問合せください。 | 更新                               |
|                                                                                                    |                                                                             | E-mail の設定(※必須)                  |
|                                                                                                    |                                                                             | パソコンで使用しているアドレスをご記               |
|                                                                                                    |                                                                             | 入ください                            |
|                                                                                                    |                                                                             |                                  |
| <ul> <li>・会員情報変更</li> <li>・パスワードの</li> </ul>                                                                                                    | <b>夏</b><br>〕変更                                                             |                                  |
| ※そのままの状                                                                                                    | 、能でも使用可ですが、セキュリテ                                                            | イー向上のため                          |
| バスワードの愛                                                                                                    | 2史を行ってくたさい。                                                                 |                                  |

### 〇立候補の方法

| ₽ ご挨拶                                    | Home 》立候補する                                                                |
|------------------------------------------|----------------------------------------------------------------------------|
| ● 立候補する                                  | 立候補するには                                                                    |
| <ul> <li>投票する</li> <li>会員情報変更</li> </ul> | このページは立候補期間のみ閲覧可能です。<br>以下の立候補者情報を入力して、立候補受付となります。<br>事務局での承認後、立候補成立となります。 |
| -] ログアウト                                 | 立候補期間                                                                      |
|                                          | $2018-11-01\ 00:00 \sim 2018-11-30\ 23:59$                                 |
|                                          | 立候補の状態                                                                     |
|                                          | 承認                                                                         |
|                                          | 立候補情報入力                                                                    |
|                                          | McGR(min)<br>11111111                                                      |
|                                          |                                                                            |

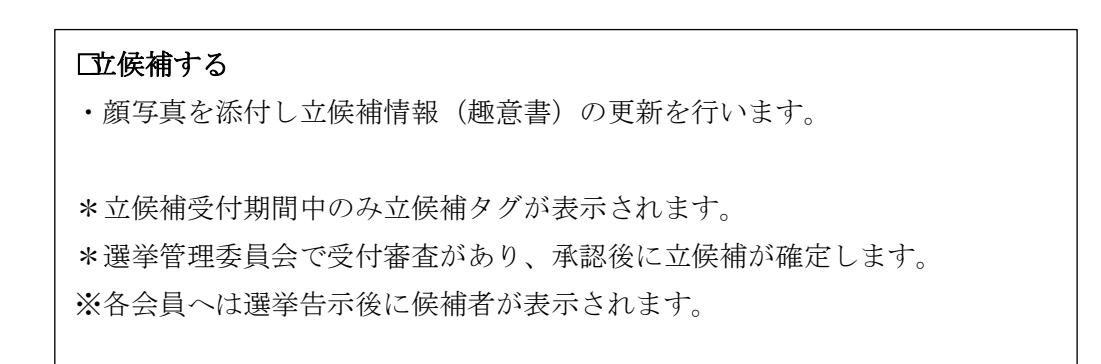

#### 〇投票の方法

| <u>_</u> +_ Kagoshima PT                    |                                                                                                    |         |      |  |  |  |
|---------------------------------------------|----------------------------------------------------------------------------------------------------|---------|------|--|--|--|
| ₽ ご挨拶                                       | Home 》立候補者一覧                                                                                                    |         |      |  |  |  |
| 👋 立候補する                                     | 投票について                                                                                                    |         |      |  |  |  |
| ▶ 投票する                                      | このページは投票期間のみ閲覧可能です。                                                                                                    |         |      |  |  |  |
| <ul> <li>会員情報変更</li> <li>一 ログアウト</li> </ul> | 立候補者一覧に、立候補された方の一覧を表示しています。<br>一覧から候補者をクリックすると、候補者の詳細情報が表示されます。<br>詳細情報下部に「投票する」ボタンがあります。そのボタンをクリックすると最終確認が表示されますので、そこで「投票確定」をク<br>リックすると投票完了です。 |         |      |  |  |  |
|                                             | 一度投票すると再投票はできませんのでご注意ください。                                                                                                    |         |      |  |  |  |
|                                             |                                                                                                    |         |      |  |  |  |
|                                             | 投票期間                                                                                                    |         |      |  |  |  |
|                                             | 2018-11-01 00:00 ~ 2018-11-30 23:59                                                                                                    |         |      |  |  |  |
|                                             | 立候補者一覧                                                                                                    |         |      |  |  |  |
|                                             |                                                                                                    | 氏名      | 所属地区 |  |  |  |
|                                             |                                                                                                    | 選挙管理委員会 |      |  |  |  |
|                                             |                                                                                                    | テスト1    |      |  |  |  |
|                                             |                                                                                                    |         |      |  |  |  |

#### ・投票する

・「投票する」のタグから案内に従って投票してください

・立候補一覧から投票する候補者を選択、立候補者の情報を確認する。

※一度投票すると再投票はできないのでご注意ください

※立候補者が定員に満たない選挙区はタグが表示されません

※投票は定員内連記投票です。(定員数までは投票可能ですが、定員を超えての投票 は無効となりますので注意してください)